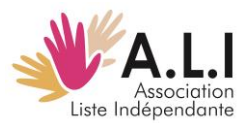

| IND | <u>EX</u>                                                  |
|-----|------------------------------------------------------------|
| I.  | Échange culturel _ Publier une annonce sur Scolidaires1    |
| II. | Intercambio cultural _ Publicar un anuncio en Scolidaires6 |

# I. Échange culturel Publier une annonce sur Scolidaires

Veuillez créer un compte en cliquant sur l'icône d'accès (personnage) en haut à droite de la page.

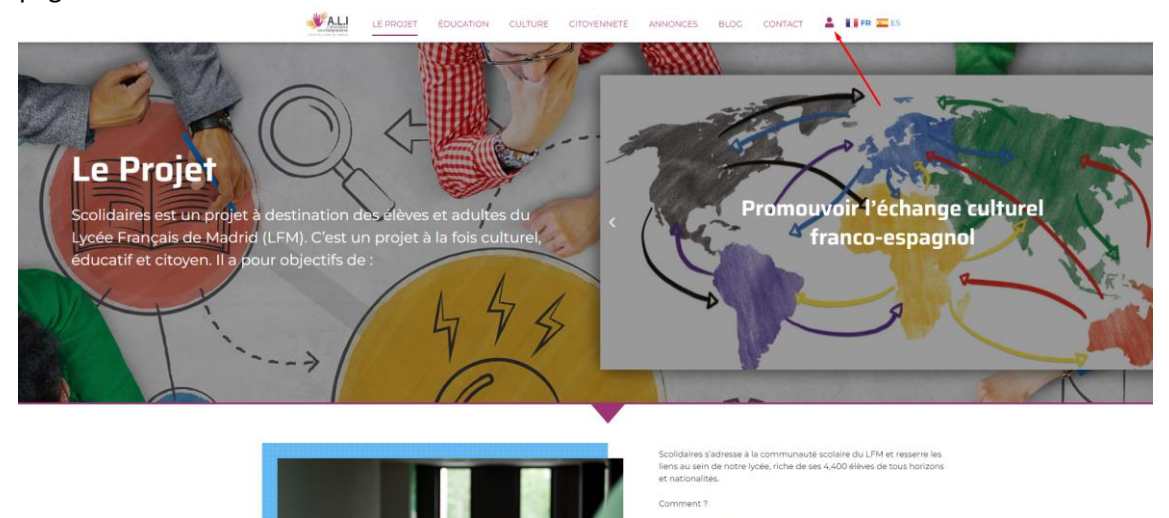

Vous aurrez accès à la page où vous pourrez vous inscrire ou vous connecter une fois que votre inscription aura été approuvée.

• En rel

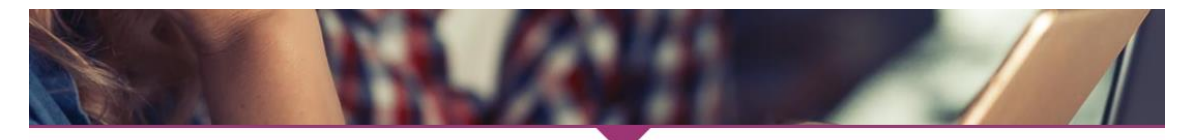

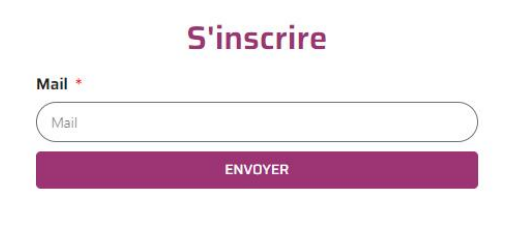

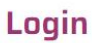

Nom d'utilisateur ou courrier électronique

Nom d'utilisateur ou courrier électronique

Mot de passe

Mot de passe

🗆 Se souvenir de moi

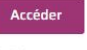

Mot de passe perdu ?

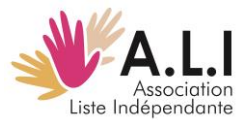

Après avoir créé un compte et une fois l'inscription approuvée, vous pouvez accéder et publier des annonces (échange, soutien scolaire ou club de conversation) en suivant les étapes énumérées ci-dessous :

1. Cliquez sur « + Échange »

| + Soutien | + Club    |                  |
|-----------|-----------|------------------|
|           |           |                  |
|           |           |                  |
|           | + Soutien | + Soutien + Club |

2. Renseignez les champs suivants (champs obligatoires marqués d'un \*)

| Nouverechange                  |                                                                             |
|--------------------------------|-----------------------------------------------------------------------------|
| Pays d'accueil *               | Titre de l'échange *                                                        |
| ○ France ○ Espagne             |                                                                             |
| Dates d'accueil *              | Année de naissance et classe de l'élève * Établissement scolaire et ville * |
|                                |                                                                             |
| Hobbys                         |                                                                             |
| Athlétisme Basket-ball Chant   | Ciné Cirque Danse Escalade Football                                         |
| Handball Instrument à cordes I | nstrument à vent 🗌 Lecture 🗌 Modélisme 🗌 Natation                           |
| Peinture/Dessin Piano Random   | née Rugby Scoutisme Théâtre Tennis/Padel                                    |
| Tennis de table Autre          |                                                                             |
| Mon message *                  |                                                                             |
|                                |                                                                             |
|                                |                                                                             |

3. Cliquez sur « Je confirme que j'ai bien pris connaissance des termes et conditions de l'échange », puis « Envoyer »

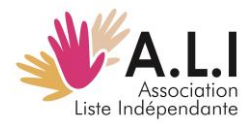

4. Votre annonce est prête et publiée sur la plateforme. Voici deux exemples d'annonces des familles espagnoles :

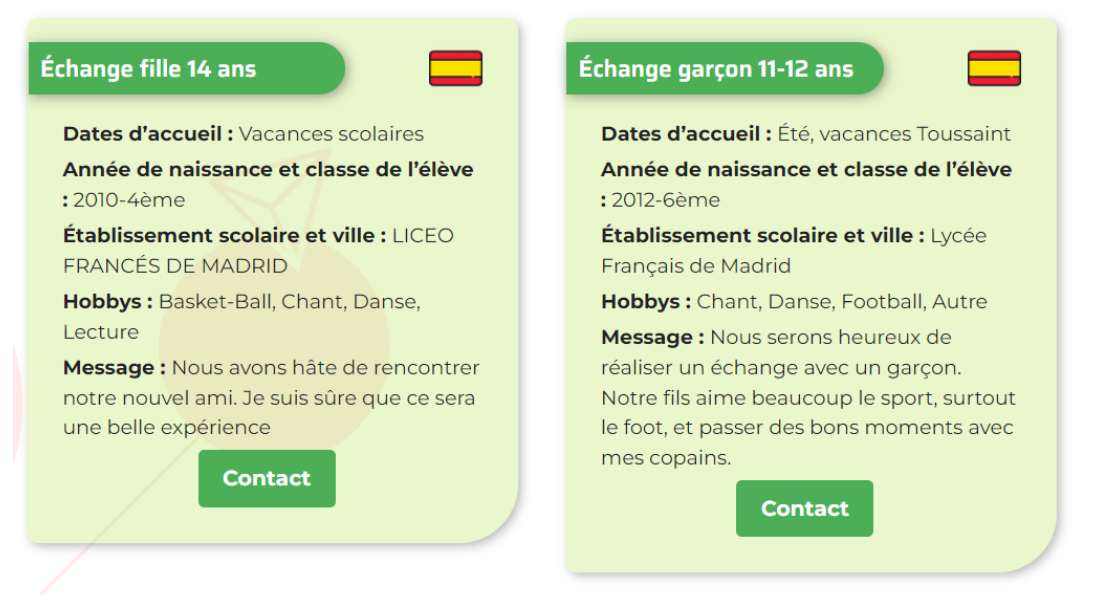

5. Pour terminer, veuillez vous déconnecter en cliquant en bas de la page sur :

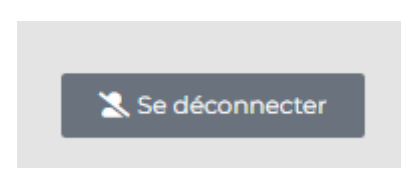

#### Et ultérieurement sur :

| Vous êtes en | train de vous déco | onnecter de Scoli | daires. |  |  |
|--------------|--------------------|-------------------|---------|--|--|
| Voulez-vous  | réellement vous de | éconnecter ?      | _       |  |  |
|              |                    |                   |         |  |  |

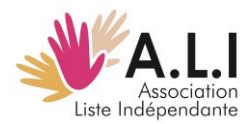

## Échange culturel \_ Comment contacter une famille pour un échange

1. Pour consulter les annonces publiées, allez sur Education et cliquez sur "en savoir plus" sous Echanges culturels.

Ou cliquez sur :

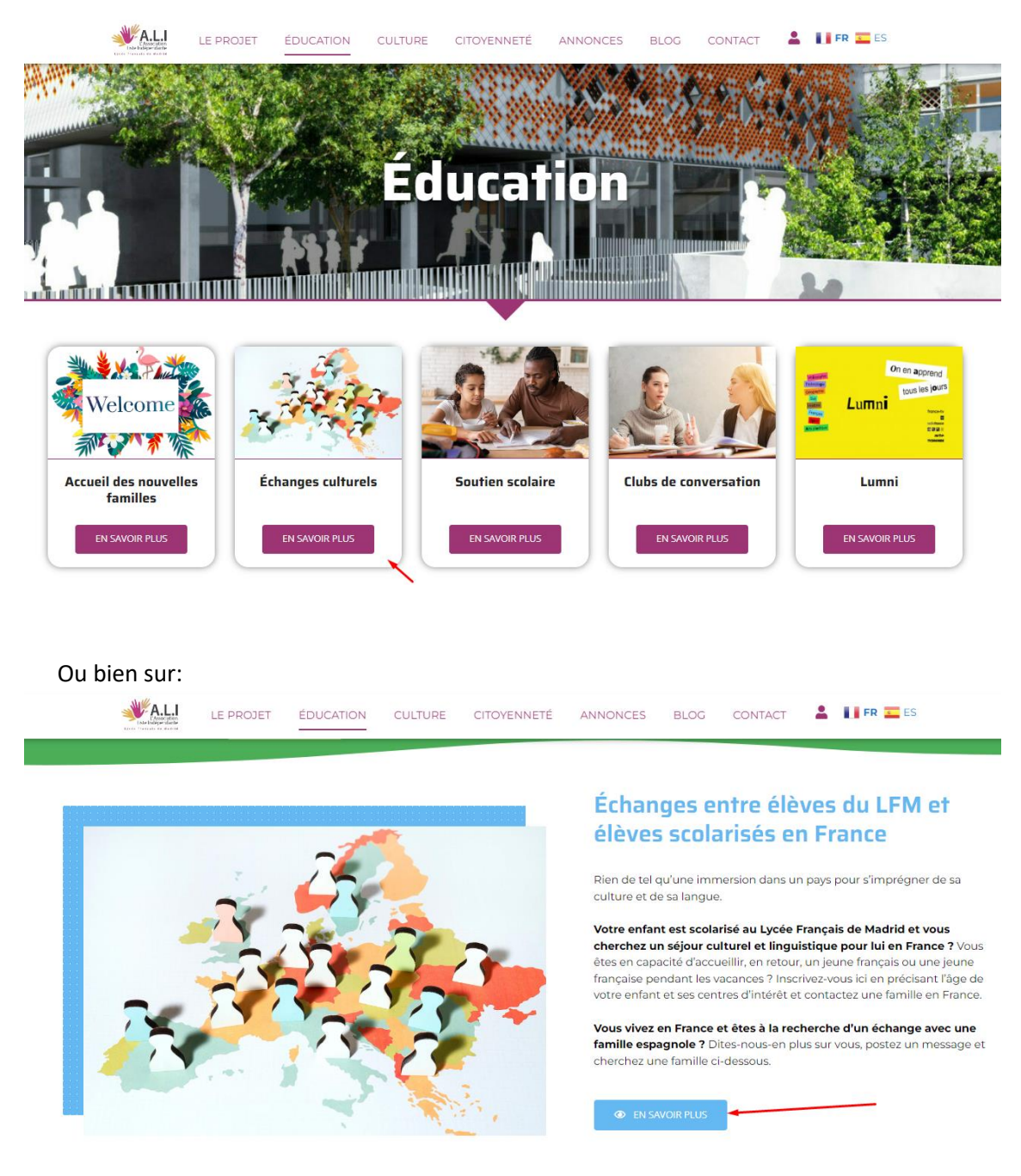

2. Si vous êtes intéressé, entrez en « Contact » (bouton vert ci-dessus) et écrivez votre message ci-dessous puis cliquez sur « Envoyer » en bas de page.

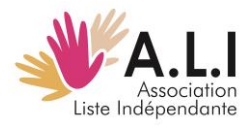

| Nouveau message      | Boite de Réception | Réglages     |
|----------------------|--------------------|--------------|
| Envoyer le           | message            |              |
| -<br>A: *            | -                  |              |
| Silvia Soriano Silvn | nadrid             |              |
| Sujet: *             |                    |              |
| Échange fille 14 an  | S                  |              |
| Message: *           |                    |              |
|                      |                    | Visuel Texte |
| Paragraphe 🔻 B 🛛     | " 🗏 🗄 🕊 🗮 Ξ 🗄      | = @ = × 📰    |
|                      |                    | 0            |

6. Pour terminer, veuillez vous déconnecter.

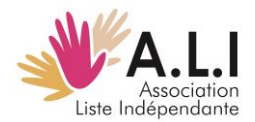

## II. Intercambio cultural \_ Publicar un anuncio en Scolidaires

El primer paso sería crear una cuenta, pinchando en el icono de acceso (muñeco) arriba a la derecha de la pantalla.

|                                          | EDUCACIÓN CULTURA CIUDAD | ANÍA ANUNCIO BLOG CONTA | ACTAR                                        |        |
|------------------------------------------|--------------------------|-------------------------|----------------------------------------------|--------|
| - A                                      |                          | MHHAR .                 |                                              | Sec. 1 |
|                                          | L                        | ~                       | 1990 I                                       |        |
| El provecto                              | v                        |                         |                                              |        |
| Scolidaires es un proyecto para estudiar | ntes v adultos del       | Fomen                   | tar nociones de ayuda                        | 1.     |
| Lycée Français de Madrid (LFM). Es un p  | proyecto cultural,       | s mutu<br>crear         | a y educación civica;<br>conciencia sobre la | ~      |
| educativo y civico. Sos objetivos son.   | 14                       |                         | discapacidad                                 | p      |
| T'i                                      | 575                      |                         |                                              |        |
|                                          | 6                        | · ·                     |                                              |        |

Aparacerá la pantalla en la que podremos inscribirnos o acceder con nuestras claves de acceso una vez nuestra inscripción haya sido aprobada.

| Inscribirse          | Acceso                                                                           |
|----------------------|----------------------------------------------------------------------------------|
| Correo electrónico * | Nombre de usuario o correo electrónico<br>Nombre de usuario o correo electrónico |
| ENVIAR A             | Contraseña                                                                       |
|                      | 🗆 se acuerda de mi                                                               |
|                      | Acceder<br>Olvidaste tu contraseña ?                                             |

Una vez que haya creado una cuenta y su inscripción haya sido aprobada, podrá acceder y publicar anuncios (de intercambio, apoyo escolar o club de conversación) siguiendo los pasos enumerados a continuación:

1. Para proceder a publicar un anuncio de intercambio cultural y lingüístico, haga clic en el botón de "+ Intercambio"

| Mensajes                       | Tus publicaciones            |  |
|--------------------------------|------------------------------|--|
| Nuevo mensaje Buzón _ Ajustes  | + Intercambio + Apoyo + Club |  |
| No se encontró ningún mensaje. |                              |  |
|                                |                              |  |
| Mi perfil                      |                              |  |

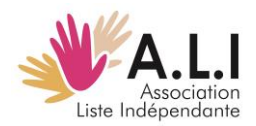

2. Rellene los siguientes campos (campos obligatorios marcados con un \*)

| Pais annihon *                  | Título de intercambio *                                          |
|---------------------------------|------------------------------------------------------------------|
| 🔿 Francia España                |                                                                  |
| Fechas de recepción *           | Año de nacimiento y clase del estudiante * Escuela y ciudad *    |
|                                 |                                                                  |
| Aficiones                       |                                                                  |
| Atletismo Baloncesto            | Cantando Cine Circo Bailar Escalada Fútbol Balonmano             |
| Instrumento de cuerda           | Instrumento de viento Lectura Modelismo Nadar Pintando dibujando |
| Piano Senderismo                | Rugby Exploración Teatro Tenis/Pádel Ping pong Otro              |
| Mi mensaje *                    |                                                                  |
|                                 |                                                                  |
|                                 |                                                                  |
| Mensaje publicado en tu anuncio |                                                                  |
|                                 |                                                                  |

3. Haga clic en "Acepto los términos y condiciones del intercambio" y a continuación en "Enviar a".

4. Su anuncio será publicado en la plataforma. Aquí tienes dos ejemplos de anuncios de familias españolas:

| intercambio de niña de 14                    | Intercambio de niños de 11<br>a 12 años.                                                          |
|----------------------------------------------|---------------------------------------------------------------------------------------------------|
| Fechas de recepción: Vacaciones              | <b>Fechas de recepción:</b> Verano, Fiestas de                                                    |
| escolares                                    | Todos los Santos                                                                                  |
| Año de nacimiento y clase del alumno:        | <b>Año de nacimiento y clase del alumno:</b>                                                      |
| 2010-4°                                      | 2012-6°                                                                                           |
| <b>Colegio y ciudad:</b> LICEO FRANCÉS DE    | <b>Colegio y ciudad:</b> Lycée Français de                                                        |
| MADRID                                       | Madrid                                                                                            |
| Aficiones: Baloncesto, Cantar, Bailar, Leer. | Hobbies: Cantar, Bailar, Futbol, Otros                                                            |
| Mensaje: Estamos ansiosos por conocer a      | Mensaje: Estaremos encantados de                                                                  |
| nuestro nuevo amigo. Estoy seguro de         | intercambiar con un chico. A nuestro hijo                                                         |
| que será una gran experiencia.<br>Contactar  | le gusta mucho el deporte,<br>especialmente el fútbol, y pasar buenos<br>momentos con mis amigos. |
|                                              | Contactar                                                                                         |

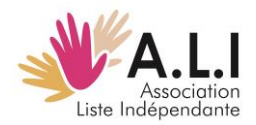

5. Para terminar, cierra la sesión, pinchando debajo de la página en :

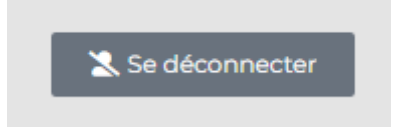

Y nos volverán a preguntar en una segunda página si no queremos desconectar

| Vous êtes e | n train de vous déco       | onnecter de Scolid | daires. |  |
|-------------|----------------------------|--------------------|---------|--|
| Voulez-vou  | s réellement <u>vous d</u> | éconnecter ? 🚄     |         |  |
|             |                            |                    |         |  |

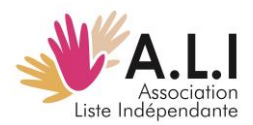

### Intercambio cultural \_ Cómo entrar en contacto con un anunciante

2. Para visualizar los anuncios publicados, entre en Educación y pinche en "Más información" dentro de Intercambios culturales

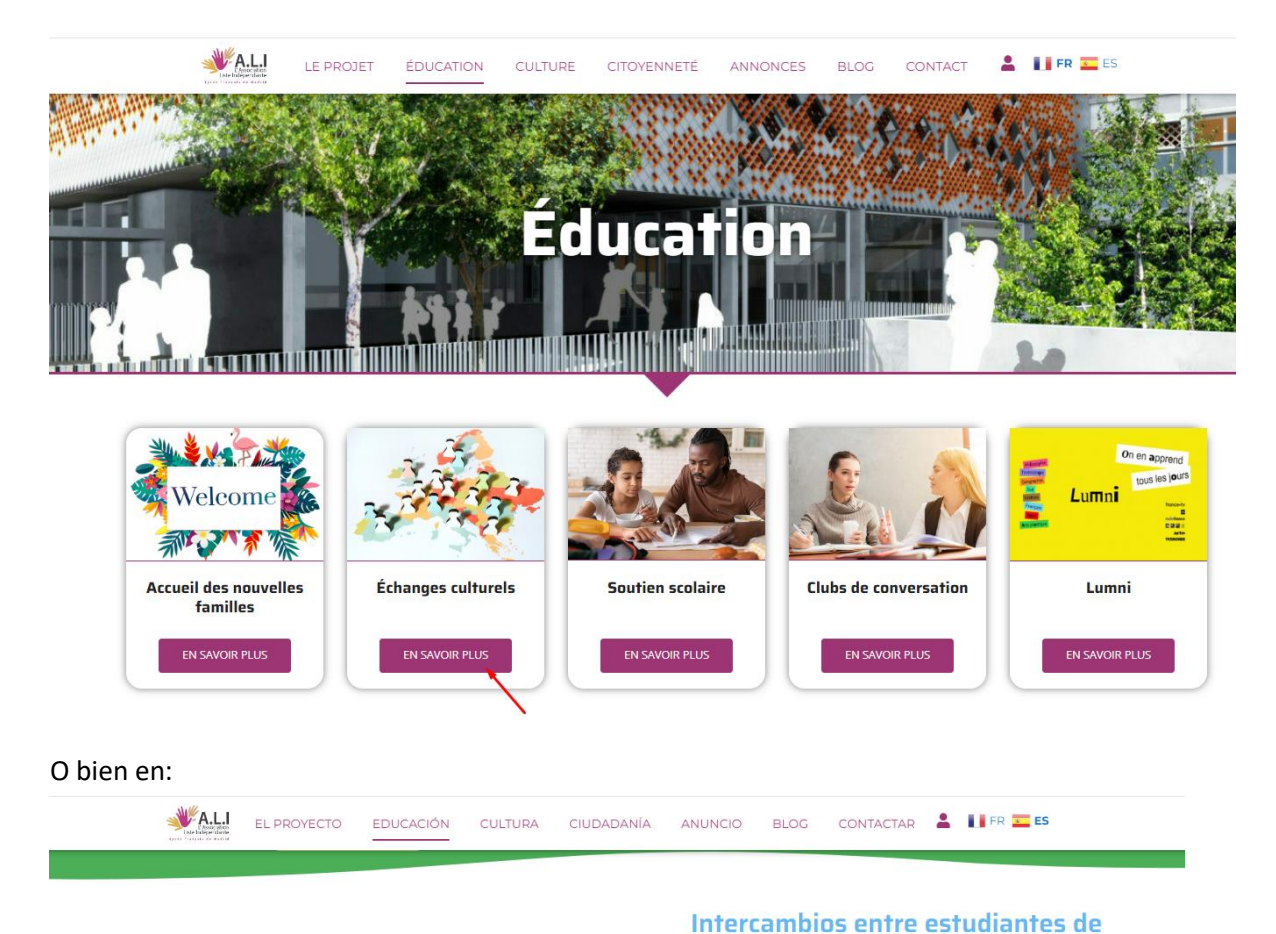

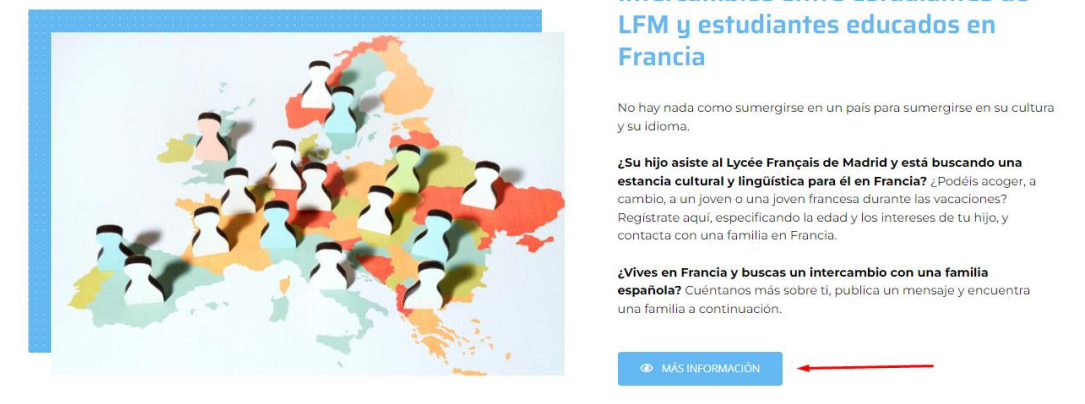

2. Si alguno le interesa puede entrar en contacto con el anunciante en "Contactar" (botón verde debajo del anuncio). Escribe tu mensaje a continuación y pincha en "Enviar el mensaje" en la parte inferior.

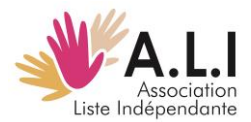

|            | nsaje      | В   | uzón _ |      | Ajust | es | J |   |          |          |        |      |
|------------|------------|-----|--------|------|-------|----|---|---|----------|----------|--------|------|
| envia      | r el r     | ne  | ns     | aje  |       |    |   |   |          |          |        |      |
| TIENE: *   |            |     |        |      |       |    |   |   |          |          |        |      |
|            |            |     |        |      |       |    |   |   |          |          |        |      |
| Sujeto: *  |            |     |        |      |       |    |   |   |          |          |        |      |
| Échange    | e fille 14 | ans |        |      |       |    |   |   |          |          |        |      |
| Mensaje: * |            |     |        |      |       |    |   |   |          |          |        |      |
|            |            |     |        |      |       |    |   |   |          |          | Visual | Text |
| Párrafo    | • B        | I   |        | E 66 | ≣     | Ē  | ∃ | P | <b>.</b> | $\times$ |        |      |
|            |            |     |        |      |       |    |   |   |          |          |        |      |
|            |            |     |        |      |       |    |   |   |          |          |        |      |
|            |            |     |        |      |       |    |   |   |          |          |        |      |
|            |            |     |        |      |       |    |   |   |          |          |        |      |
|            |            |     |        |      |       |    |   |   |          |          |        |      |
|            |            |     |        |      |       |    |   |   |          |          |        |      |
|            |            |     |        |      |       |    |   |   |          |          |        |      |

3. Para terminar, cierra la sesión